附件

# 视频录制及艺术项目专业测试要求

#### 一、视频录制说明

1. 登录视频实时录制及提交平台: 学信网**在线考试系统** (https://bm.chsi.com.cn/)。不接收通过其他平台或方式 提交的视频。

系统开通前,考生可按照专业测试剧目要求勤加练习, 等待系统开通。开通后,即可使用学信网账号直接登录,进 入后续视频考核流程。

2. 视频录制及提交环节:

登录系统后,系统内含2个考核入口,分别为自选剧目 展示考核入口、基本功及技术技巧展示考核入口。

每个考核入口:均须提交在线录制视频1个,在线填写 实际测试剧目名称,上传同步离线录制视频1个。

离线录制视频请使用线下设备录制,务必与在线录制视频全程保持同场同步进行。离线录制视频作为附件上传,大小不超过2G。

评分将以离线录制视频为依据,请注意保证音画质量。 在线录制视频将作为评判离线录制视频录制过程是否符合 考核要求的重要资料。

<u>点击查看 学信网在线考试系统 操作流程示例视频</u>。本 视频仅用于帮助考生理解操作流程。目前,学信网在线考试 系统正在更新中,更新后将上传新版示例视频,请关注"人 大阳光招生"微信公众号。

3. 特殊问题处理:

考生如遇招生政策、视频录制要求方面疑问,可通过咨询电话或电子邮件咨询我校本科招办。在视频提交过程中如 遇技术问题,可联系学信网在线考试系统工作人员(以系统 内公布信息为准)。

#### 二、视频录制要求

1. 录制场地应适宜展示所报专业项目,且环境安静,背景以纯色为宜,避免杂乱。

2. 摄像时应固定机位,录制开始后、正式表演前,考生 应在镜头前停留 3-5 秒、正面半身,确保五官清晰可见。

3.考生表演时,应横屏全身拍摄,建议拍摄设备与表演者间距在3-5米,确保表演者的全身清晰可见,音画连贯清楚。视频中不得出现考生的任何个人信息。

 4. 视频可使用专业摄录设备或手机等便携式摄录设备, 录制过程一镜到底、不间断,声音和画面同步录制,不得进 行后期画面剪辑或配音配乐处理。

#### 三、专业测试要求

1.考生自选剧目一则,表演限时3-5分钟。

 基本功及技术技巧展示限时3分钟以内,动作包括但 不限于:搬前旁后腿(男生可控后)、旋转、翻身、跳跃。
基本功及技术技巧展示环节,男生着紧身背心、紧身练功裤; 女生着体操服、裤袜。考生不得化妆或佩戴任何装饰品。

四、视频录制相关问答

问题 1: 在线实时录制过程中,如果临时断网或设备故障怎么办? 我很担心自己不会使用怎么办?

答:学校将在系统中设置排练环节,系统开通后,考生 应通过排练环节熟悉系统操作;待熟悉系统操作后,再进行 正式录制;录制时有多次机会,考生可回看后选定其中一次 提交。具体操作指引请以实际系统提示为准。

问题 2: 我可以提前录制好视频上传么?

答:不可以。

问题 3: 同场同步录制在线和离线视频时,录制设备应该如何摆放?

答:在线和离线录制设备拍摄角度均应满足视频录制要求,从考生正面录制,示意图如下:

## 同步录制示意图:

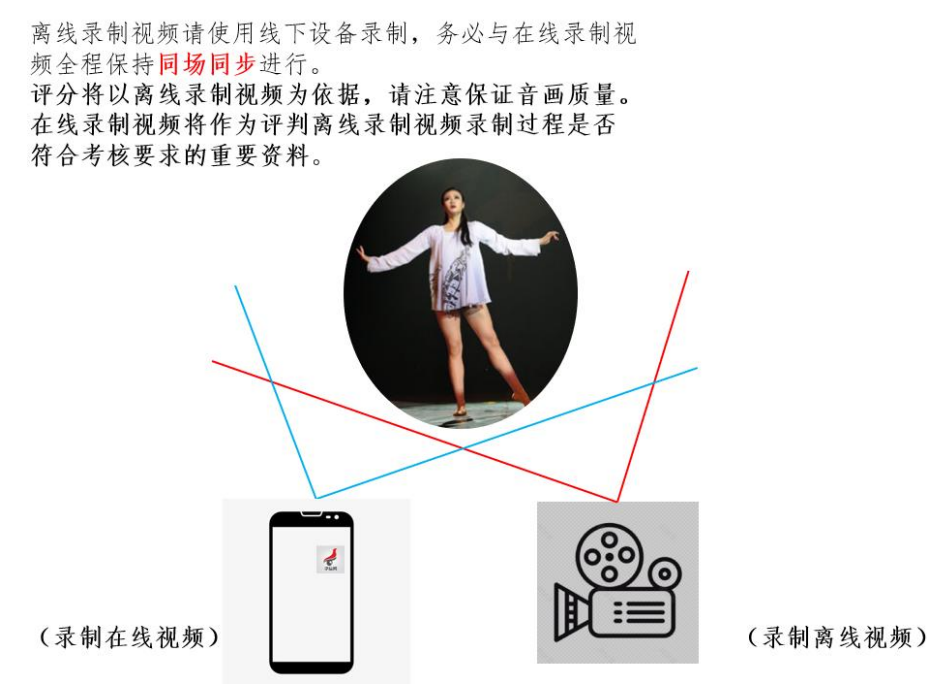

#### 问题 4: 使用电脑还是手机进行录制?

答:目前,因学信网在线考试系统升级调整,电脑网页端录制功能已取消,考生须使用手机下载并登录最新版学信网 APP 进行在线视频录制(可使用手机网页浏览器访问https://www.chsi.com.cn/wap/download.jsp 进行下载,或在已下载的 APP 中"我的->设置->关于->检测更新"进行更新)。

特别提醒:考试前,请确认手机电量和储存空间充足。 在视频未上传完成前请勿卸载学信网 APP,请勿清除学信网 APP 数据及其缓存数据。关闭外放音乐、闹钟、录屏等可能 导致录制失败的应用程序和应用通知功能。考试中,请保持 屏幕常亮(切勿手动锁屏)且学信网 APP 在前台运行,勿接 听语音和视频通话。

手机用户请使用无线宽带或畅通的 4G/5G 网络。其他使用注意事项请详细阅读系统内的考生操作手册。

### 问题 5: 使用系统时, 要注意的事项有哪些?

答:正式考试前,请务必进行设备调试,确保视频能够 录制及正常回看(声音、画面均正常)。录制时需保证录制 设备电量充足,网络连接稳定,建议关闭通话和应用通知功 能。录制后生成回看视频的时间较长(5-20分钟不等),可 等待视频生成完毕后再查看。视频的排练和提交可以分多个 时段进行,如遇网络临时故障,可以稍后再次尝试。

问题 6: 提交视频后,发现在线、离线视频不同场同步 怎么办?

答:请考生在提交视频前,严格对照《视频录制及艺术 项目专业测试要求》进行自查,确认无误后再提交。若提交 视频不符合要求,该视频作品将不列入评分环节。

此外,在提交视频截止日期前,考生可通过邮件申请退 回已提交视频,已使用排练及录制次数不予恢复;退回后如 不能重新按时提交,后果自负。

提交申请时,务必在邮件主题上写明"高水平艺术团已 提交视频申请退回+考生姓名",手写申请退回说明(考生 及家长均须签字)拍照后上传,并将考生身份证正反面拍照 后上传。

注:为了更好地服务考生,本问答将视咨询情况不断更 新,敬请关注。